Quick Reference Guide

# Mobile Business Bill Pay

### JHA Treasury Management™

Last Updated: April 15, 2022

© 2022 Jack Henry & Associates, All rights reserved.

## jack henry

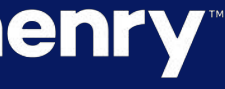

<

**Overview:** Mobile Business Bill Pay allows enrolled users in iPay Business Bill Pay to create payments, view payees, stop payments/series, view scheduled transactions and payment history.

### **jack henry**

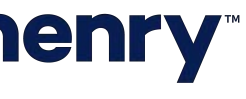

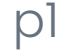

#### Back Office Configuration

To configure Business Bill Pay select the Configure Link for Bill Pay within Product Feature Configuration. A dialog will be presented with required fields and a Toggle to allow iPay Business Bill Pay.

| JHA Treasury Manage    | ement <sup>™</sup> Company - Use     | r – Configuration –     | Reports       | 🖂 Hi, carlsills L             |
|------------------------|--------------------------------------|-------------------------|---------------|-------------------------------|
| Product Feature        | Configuration                        |                         |               |                               |
| Product Feature \$     | Bill Pay Configuration (1)           | Configuration - Reports | Mi. carlsills | ast Login: 11/18/2021, 0<br>× |
| Transfer               | Product:<br>Institution ID: * — 1    |                         |               |                               |
| Reporting              | Security Key: * 🗕 2                  |                         |               |                               |
| Wire                   | Allow iPay Business Bill Pay for Mob |                         |               |                               |
| ACH                    | Save Caliber                         | ACTIVE                  |               | Configure                     |
| Positive Pay           |                                      | ACTIVE                  |               | Config                        |
| Stop Payment           |                                      | ACTIVE                  |               |                               |
| Electronic Documents   |                                      | ACTIVE                  |               |                               |
| Bill Pay               |                                      | ACTIVE                  | VE            |                               |
| Pomoto Donosit Conturo |                                      | ACT                     | VE            |                               |

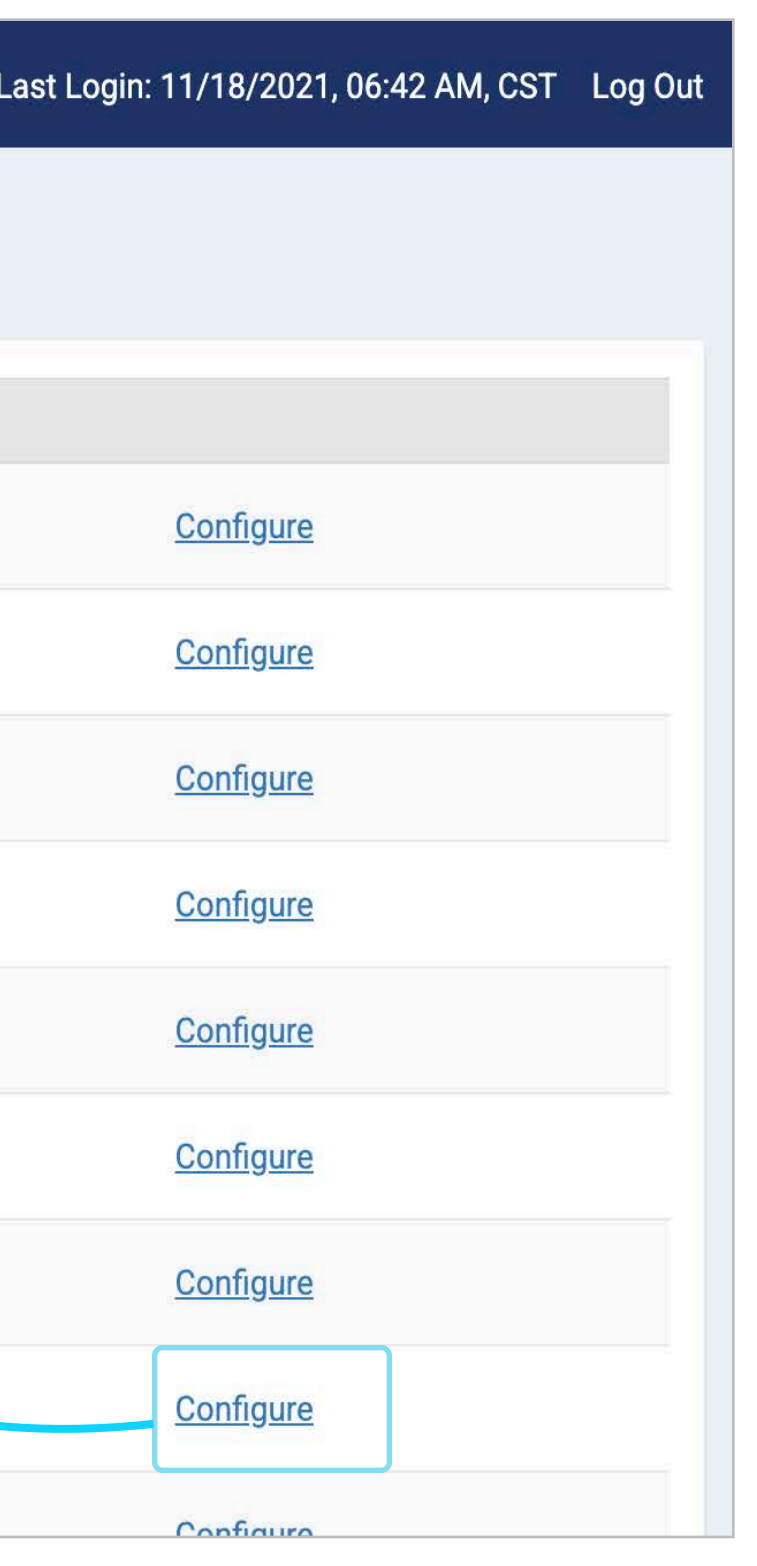

1 iPay Institution ID. Your iPay institution ID is required here to configure Business Bill Pay.

2 Security Key containing alpha, numeric and special characters is generated by iPAY. When entered, it allows iPay to facilitate the single sign-on.

3 Allow iPay Business Bill Pay for Mobile. If set to Yes, entitled bill pay users will be able to access business bill pay through the JHA Treasury Management<sup>™</sup> mobile app.

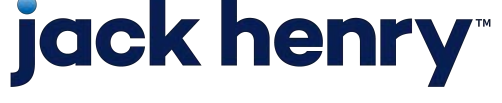

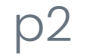

#### **Business Bill Pay**

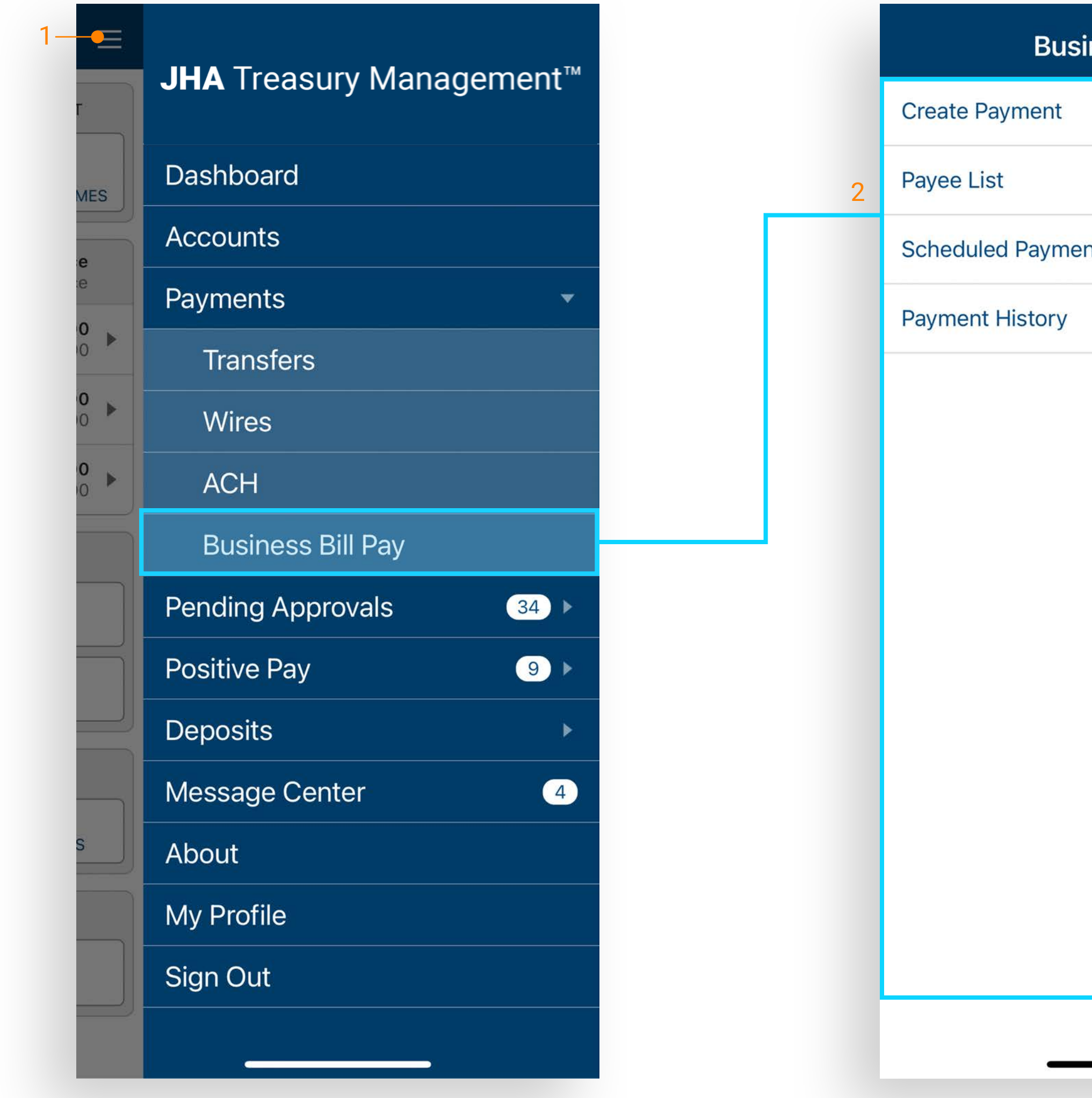

### **jack henry**

| siness Bill Pay |   |  |
|-----------------|---|--|
|                 | > |  |
|                 | > |  |
| ents            | > |  |
|                 | > |  |
|                 |   |  |
|                 |   |  |
|                 |   |  |
|                 |   |  |
|                 |   |  |
|                 |   |  |
|                 |   |  |

Note: The user must already be enrolled in iPay Business Bill Pay via the channel.

- 1. From the Main Menu select Payments > Business Bill Pay.
- 2. Based on iPay user entitlements the following options display:
  - Create Payment
  - Payee List
  - Scheduled Payments
  - Payment History

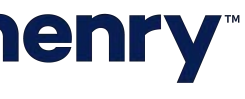

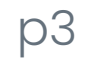

#### Create Payment

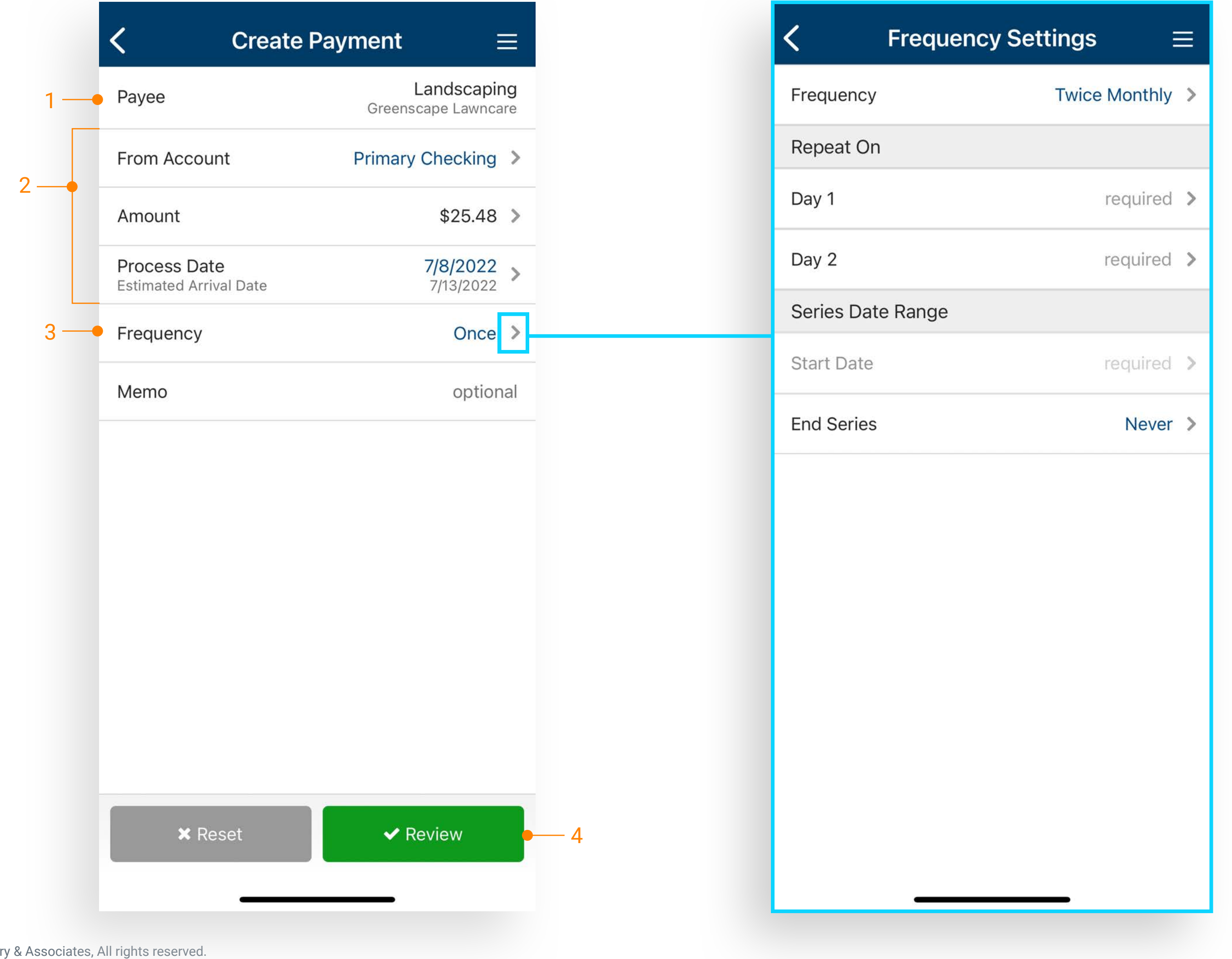

### **jack henry**<sup>\*\*</sup>

#### Select Create Payment from the Business Bill Pay menu.

- 1. Select a payee to display the create payment screen.
- 2. Select from account, enter the dollar amount, date, and memo if needed.
- 3. Select frequency to display recurring payment options.
- 4. Select Review then confirm to complete the payment.

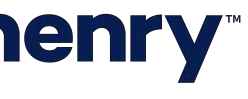

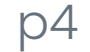

#### Payee List

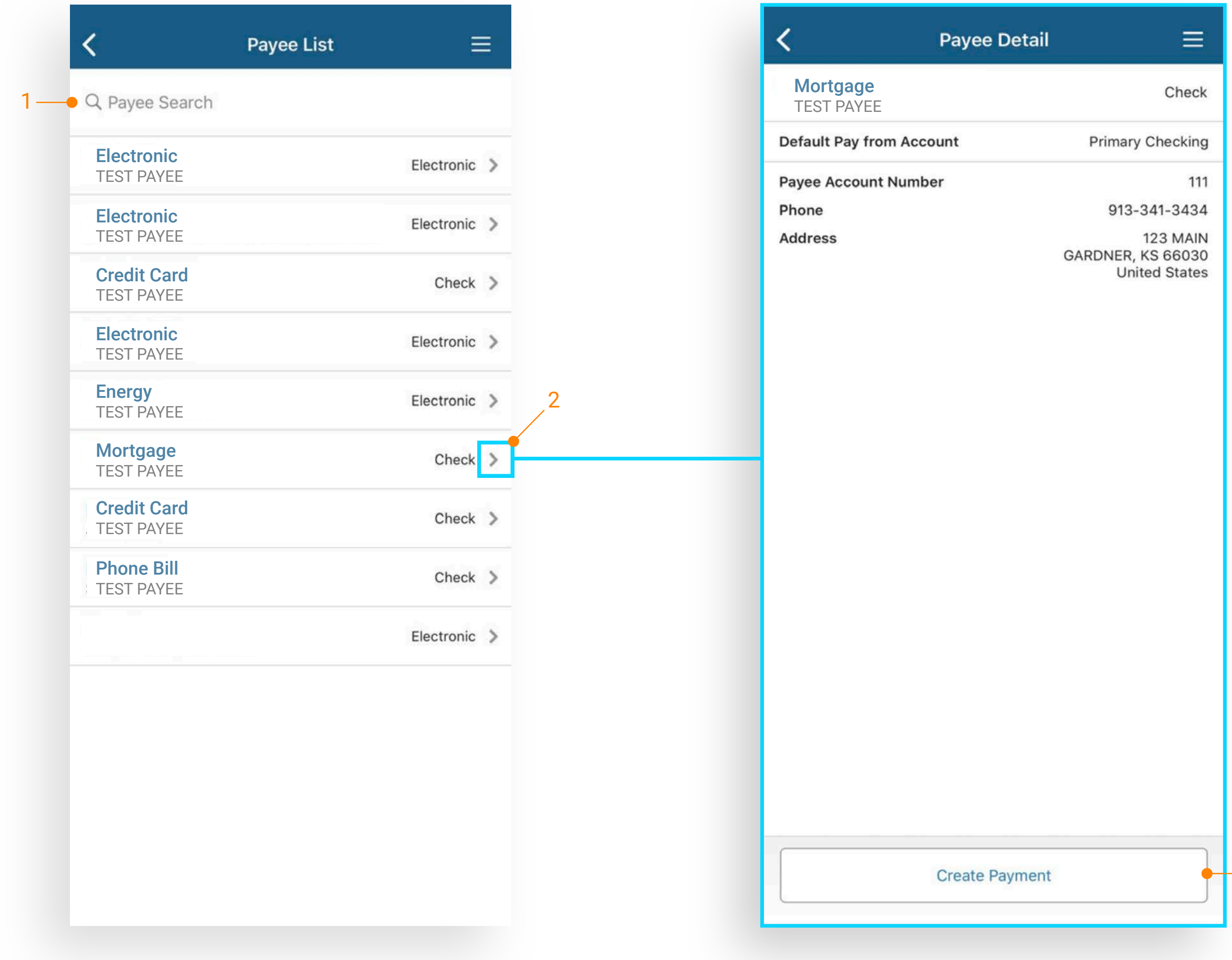

### **jack henry**<sup>\*\*</sup>

Select Payee List from the Business Bill Pay menu to displays the list of all approved payees.

- 1. Use the Payee Search to search for a specific payee.
- 2. Select a payee to view details.
- 3. An option to create a payment displays on payee details page.

- 3

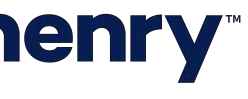

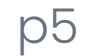

#### Scheduled Payments

|           | Scheduled                         | Payments $\equiv$     |  |  |
|-----------|-----------------------------------|-----------------------|--|--|
| 1-•(      | Q Payment Search                  |                       |  |  |
|           | Tuesday, December 17, 2019        |                       |  |  |
| G         | <b>as Bill</b><br>EST PAYEE       | \$45.25 > Scheduled   |  |  |
|           | Wednesday, Dec                    | ember 18, 2019        |  |  |
| G         | <b>FOCETY BILL</b><br>EST PAYEE   | \$1.25 ><br>Scheduled |  |  |
| Au<br>TES | uto Repair Bill<br>EST PAYEE      | \$4.52 > Scheduled    |  |  |
| Ir<br>TE  | I <b>ternet Bill</b><br>EST PAYEE | \$54.12 > Scheduled   |  |  |
|           | Tuesday, December 31, 2019        |                       |  |  |
| P         | hone Bill<br>EST PAYEE            | \$5.55 ><br>Scheduled |  |  |
|           |                                   |                       |  |  |

| <                  | Paymer                      | nt Detail                 |
|--------------------|-----------------------------|---------------------------|
| Intern<br>TEST PAY | et Bill                     | S                         |
| Electronic         |                             | \$                        |
| Process D          | Date                        | 12                        |
| Estimated          | d Arrival Date              | 12                        |
| From Acc           | ount                        | Primary                   |
| Frequ              | Stop Payment                |                           |
| Memo               | Are you sure yo<br>this pay | ou want to stop<br>yment? |
|                    | No                          | Yes                       |
|                    |                             |                           |

Stop Payment

### **jack henry**<sup>\*\*</sup>

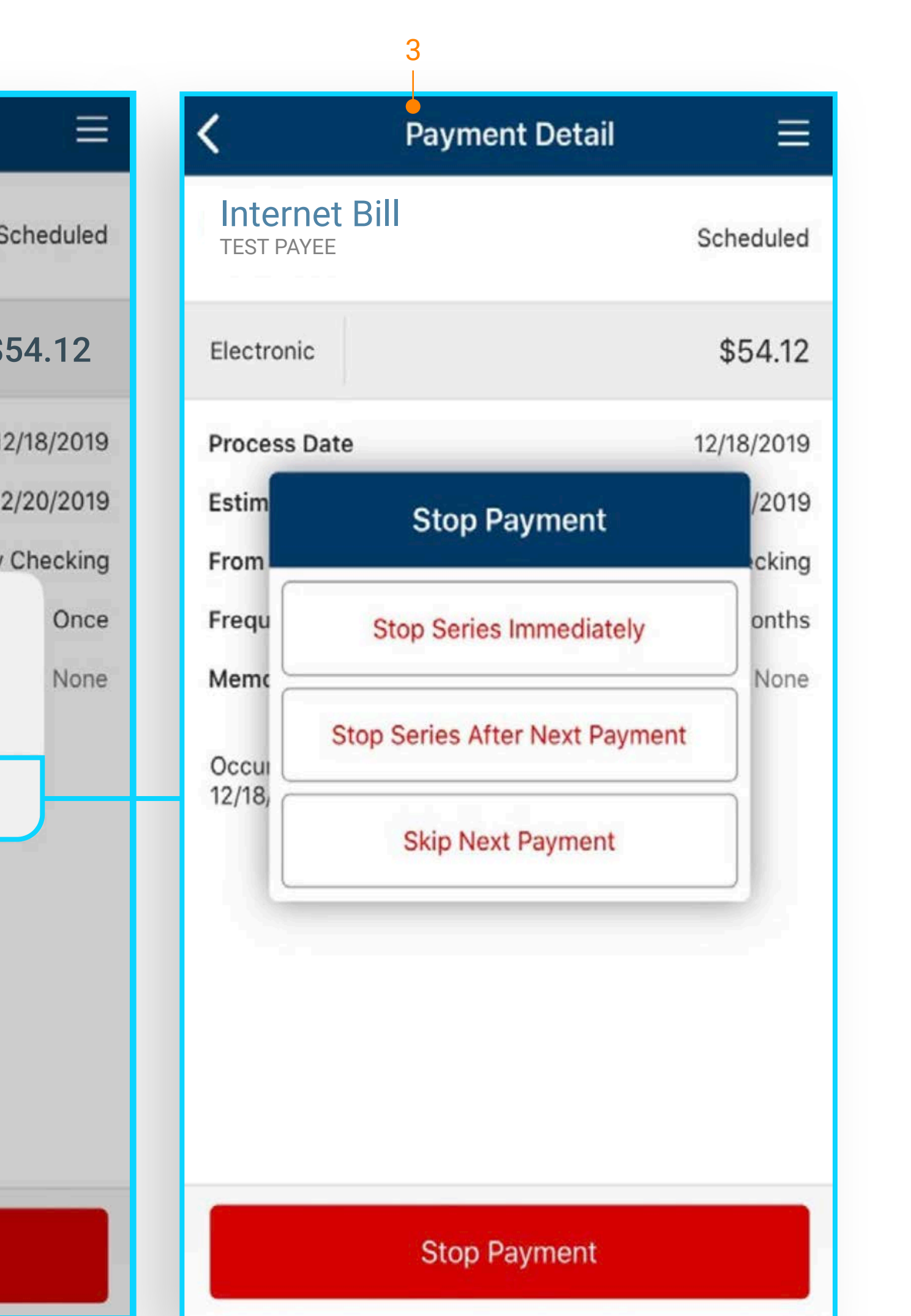

Select Scheduled Payment from the Business Bill Pay menu to review and stop payments.

- 1. Use the Payment Search option to search for a specific payment.
- 2. Select a payment to view details.
- 3. Options available on the payment detail page are:
  - Stop Series Immediately
  - Stop Series After Next Payment
  - Skip Next Payment

Note: Scheduled Payments displays up to 90 days of future dated payments.

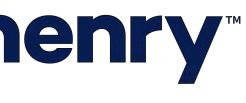

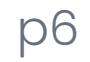

#### Payment History

| <                                 | Payment History          | E                 |   |
|-----------------------------------|--------------------------|-------------------|---|
| Q Payment Sea                     | rch                      |                   |   |
| м                                 | onday, December 2, 2019  |                   |   |
| Bank Loan 1<br>Bank Loan          |                          | \$4.52<br>Paid    | > |
| <b>Email</b><br>Email Payee       |                          | \$2.53<br>Paid    | > |
| Logistics<br>Shipping Costs       |                          | \$1.00<br>Paid    | > |
| Corporate Cre<br>Credit Card      | dit Card 1               | \$2.22<br>Stopped | > |
| Bank Charges<br>Sweep Account Exp | benses                   | \$2.22<br>Paid    | > |
| Corporate Cre<br>Credit Card      | dit Card 2               | \$6.36<br>Paid    | > |
| Remote<br>Telecommunication       | าร                       | \$3.63<br>Stopped | > |
| F                                 | riday, November 29, 2019 |                   |   |
| Carrier 1<br>Smartphone expense   | ses                      | \$3.99<br>Skipped | > |
| Credit Card<br>Credit Card        |                          | \$1.00<br>Skipped | > |
| Carrier 2<br>Smartphone expense   | ses                      | \$4.28<br>Skipped | > |
| <b>Email</b><br>Campaign          |                          | \$3.33<br>Stopped | > |
| Bank Service<br>Banking Services  |                          | \$4.11<br>Skipped | > |

#### Select Payment History from the Business Bill Pay menu to displays the historical record.

Note: Displays 90 days of payment history.

### **jack henry**

1. Use Payment Search for a specific payment. 2. Select a payment to view additional details.

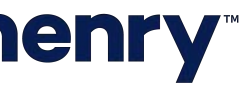

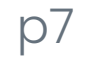